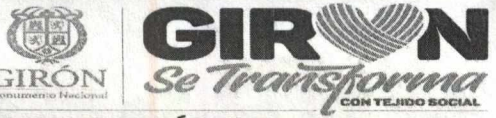

YULIA RODRÍGUEZ - ALCALDESA

CIRCULAR

Código: GD-F.02

Pág. 1 de 7

Versión: 01

SECRETARIA DE EDUCACION

## **CIRCULAR No. 69**

Girón, 16 de junio de 2023

PARA: CIUDADANIA EN GENERAL

**ASUNTO:** IMPLEMENTACIÓN DEL SISTEMA DE LEGALIZACIÓN DE DOCUMENTOS DE PREESCOLAR, BÁSICA Y MEDIA, ESTANDARIZACIÓN DE LA CERTIFICACIÓN ELECTRÓNICA CON FIRMA AUTÓGRAFA MECÁNICA Y VALIDACIÓN EN LÍNEA PARA LOS DOCUMENTOS DE EDUCACIÓN PREESCOLAR, BÁSICA PRIMARIA, SECUNDARIA Y EDUCACIÓN PARA EL TRABAJO Y EL DESARROLLO HUMANO (AUXILIAR Y TÉCNICO LABORAL) CON FINES DE APOSTILLA Y LEGALIZACIÓN SECRETARÍA DE EDUCACIÓN GIRON.

Cordial Saludo,

La Secretaría de Educación de Girón emite el presente documento con el propósito de brindar orientaciones a la ciudadanía en general, sobre la presentación del trámite Legalización de documentos de preescolar, básica, media y educación para el trabajo para el trabajo y desarrollo humano, en el aplicativo Sistema de Atención al Ciudadano SACv2. Se informa que, a partir de la publicación del presente, este trámite será totalmente virtual, a través de la plataforma del Sistema de Atención al Ciudadano – SAC V 2.0.

Antes de iniciar el trámite, tenga en cuenta lo siguiente:

Los documentos a legalizar únicamente son:

• Certificados y constancias académicas, diplomas y actas de grado de educación formal.

• Certificados de aptitud ocupacional (técnico laboral por competencias y/o certificado de conocimientos académicos), malla curricular y/o contenido programático y certificados de valoraciones o calificaciones, de programas de educación para el trabajo y desarrollo humano.

Estampillas: Para el trámite de refrendación se requiere presentar, por cada uno de los documentos, una estampilla departamental la cual se adquiere en el banco agrario y un juego de estampillas municipales, las cuales se liquidad en tesorería de la Alcaldía Municipal se y pangan en el banco Popular. Estas estampillas deben ser cargadas en el aplicativo como se indica adelante en las instrucciones.

A continuación, se brindan las instrucciones para efectuar el trámite:

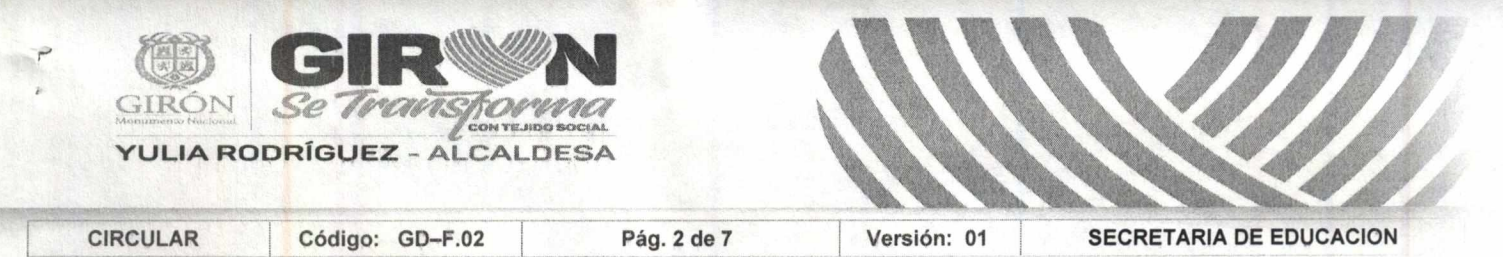

1. Ingresar a la página de la Secretaria de Educación de Girón https://www.semgiron.org ingresar al módulo de Atención al Ciudadano – PQRSD – SACV2.O

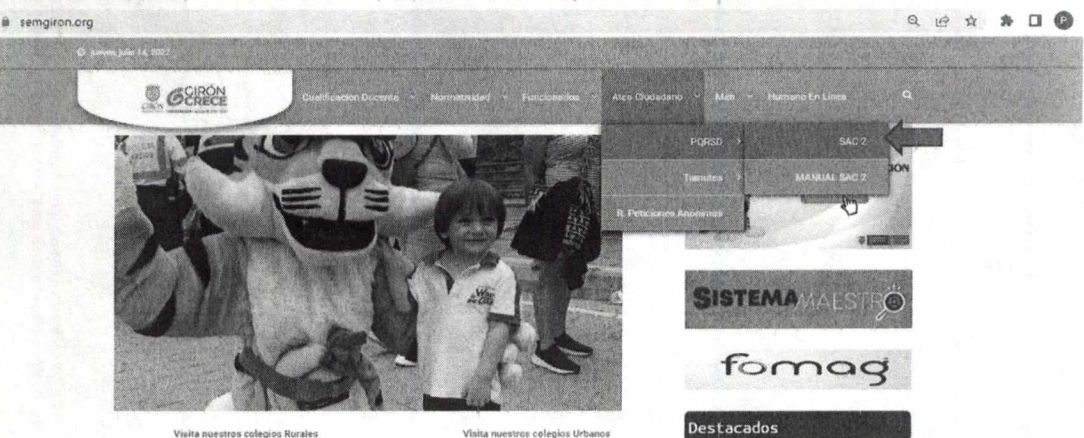

2. Ingresar con su usuario y contraseña. Si no se ha registrado, realice el registro.

| SAC BISTEMA<br>DE ATENCIÓN<br>AL CIUDADANC                                                                                                    | SE GIRON<br>Ingresar<br>USUARIO                             |           |
|----------------------------------------------------------------------------------------------------|-------------------------------------------------------------|-----------|
|                                                                                                    | Usuario                                                     |           |
| El Sistema de Atención al Cludadano - SAC,<br>es una herramienta a su disposición las 24<br>horas del día Aquí usted puede realizar<br>trámites consultas enviar sugarencias | Contraseña                                                  |           |
| quejas, reclamos y felicitaciones de una<br>manera rápida, cómoda y sin acercarse a las<br>instalaciones de la Secretaría de Educación                                       | Ingresar                                                    |           |
|                                                                                                    | Recordar contraseña<br>Registrarse<br>Requerimiento Anónimo | ALCONT OF |
| Contraction Mineducación Precuentas Erecuentas Transferences                                                                                                    | Consultar Requerimiento                                     |           |

3. De clic en el módulo "Legalizaciones". Luego, clic en "Solicitar legalización"

| MINISTERIO DE EDUCACION<br>NACIONAL | SAC SUSTEMA DE ATENDONAL DU                                                                                                    | ридија                                                                                                    | Parta additude Galve and T |
|-------------------------------------|----------------------------------------------------------------------------------------------------|----------------------------------------------------------------------------------------------------|----------------------------|
| et Perpannisch) 📑 Ma Perpann        | with (Laplaceres), Constructions                                                                                                    | y Agentementeres Dass - y Kommersenter - y Regenter - y Segmeters - 🏠 Honoretis Universit                                                              | P care scale               |
| a S deicher legelichden a           | A REAL PROPERTY AND INCOMENTS                                                                                                    |                                                                                                    |                            |
|                                     | RADICAR LEGALIZACIÓN SE GIRON                                                                                                    |                                                                                                    | 26/05/2023                 |
|                                     |                                                                                                    |                                                                                                    | ← Voher                    |
|                                     | CIUDADANO*                                                                                                    | ANDLA ARENAS SUPELAND                                                                                                    |                            |
|                                     | CORRED ELECTRONICO *                                                                                                    | paparenassu@hotmail.com                                                                                                    |                            |
|                                     | TELÉPONO *                                                                                                    |                                                                                                    |                            |
|                                     |                                                                                                    |                                                                                                    |                            |
|                                     | RECUERDE:<br>Se disbé realizar ana nueva radicación p<br>- Si incluye diferentes documentos a laga<br>- Veintaue que el en documento PDF la in<br>- Evite radicar el mismo documento varia | or stalo decumento a legalizar<br>lizar en un miorno POF, su solicitud sará rechazada<br>formación ses Carsa legible v se encuente combleta<br>vestes. |                            |
|                                     |                                                                                                    |                                                                                                    |                            |
|                                     | TIPO DE DOCUMENTO *                                                                                                    | · SELECCIONE · · ·                                                                                                    |                            |

4. Verifique que su(s) Nombre(s) y Apellido(s) estén completos y correspondan a como aparecen en el documento a Legalizar.

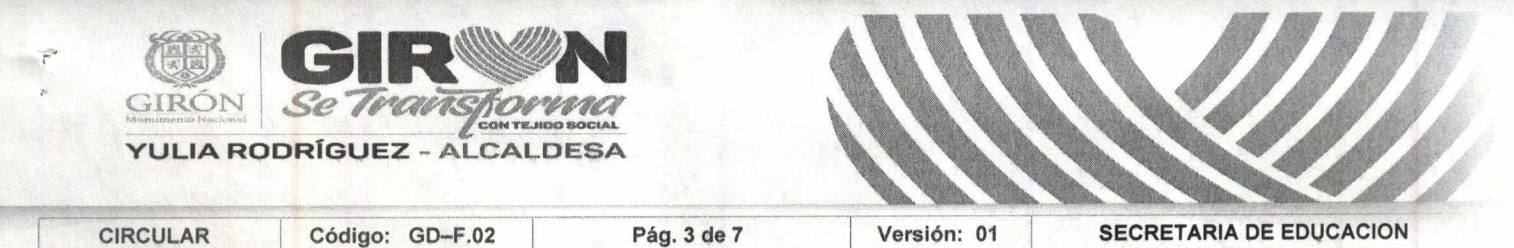

**Nota:** Modificar los nombres o apellidos en su perfil, después de este paso, causará que el documento salga con los últimos datos registrados. Si los nombres son diferentes a los que aparecen en el certificado generado en SAC, la Cancillería los rechazará.

5. Diligencie el formulario que despliega el aplicativo SACv2, ingresando los datos solicitados a continuación. El "NOMBRE INSTITUCIÓN" debe corresponder tal como aparece en el documento a Legalizar.

|                                                                                                    |                                                                                                    | ← Volv      |
|----------------------------------------------------------------------------------------------------|----------------------------------------------------------------------------------------------------|-------------|
| IUDADANO *                                                                                                    | CARMEN ROSA MEDINA LOZANO                                                                                                    |             |
| ORREO ELECTRONICO *                                                                                                    | irodriguezm@mineducacion.gov.co                                                                                                    |             |
| ELÉFONO *                                                                                                    | 3123151571                                                                                                    |             |
| CUERDE:<br>I debe realizar una nueva radicación po<br>Incluye diferentes documentos a lagali<br>Influga que el en documento PDF la inf<br>rer adicar el mismo documento varias                                                          | ir cada documento a legalizar.<br>zar en un mismo PDF: su solicitud será rechazada.<br>formación sea clara, legible y se encuentre completa.<br>veces                                                        |             |
| CUERDE<br>debe realizar una nueva radicación po<br>incluye diferentes documento a legal<br>enfique que el an documento POF la inf<br>inte radicar el mismo documento varias<br>IPO DE DOCUMENTO *                                       | vr cade documento a legalizar.<br>zar en un mismo PDF, su solicitud será rechazada<br>formación sea clara, legible y se encuentra completa.<br>veces                                                         |             |
| CUERDE:<br>debe realizar una nueva radicación po<br>incluya diferentes documentos a legal<br>erifique que el en documento POF la ind<br>rite radicar el mismo documento varias<br>IPO DE DOCUMENTO *<br>NOCUMENTO *                     | r cada documento a legalizar.<br>zar en un mismo PDF, su solicitud será rechazada<br>formación sea clara. legible y se encuentre completa.<br>veces<br>- SELECCIONE<br>Seleccionar Archivo                   |             |
| CUERDE:<br>debe realizar una nueva radicación po<br>incluya direntes documentos a legal<br>enfique que el en documento POF la ind<br>rite radicar el mismo documento varias<br>IPO DE DOCUMENTO *<br>NOCUMENTO *<br>IVEL DE EDUCACIÓN * | vr cada documento a legalizar.<br>zar en un mismo PDF. su solicitud será rischazada.<br>formación sea clara. legible y se encuentra completa.<br>veces<br>• SELECCIONE - • • • • • • • • • • • • • • • • • • | ACADÉMICO • |

- 6. En el campo "DOCUMENTO" cargue el documento a Legalizar por ambas caras y a color en formato PDF.
- 7. En el campo "SOPORTE PAGO" cargue la estampilla a color debidamente pagada.
- 8. Tenga en cuenta las recomendaciones que se mencionan:
  - Se debe realizar una nueva radicación por cada documento a legalizar.
  - Si incluye diferentes documentos a legalizar en un mismo PDF, su solicitud será rechazada.
  - Verifique que el documento PDF la información sea clara, legible y se encuentre completa.
  - Evite radicar el mismo documento varias veces.
- 9. Antes de agregar la información verifique que la información está correctamente diligenciada.
- 10. Le mostrara el siguiente mensaje: ¿Seguro desea guardar la información?

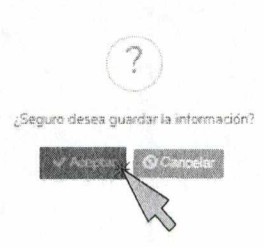

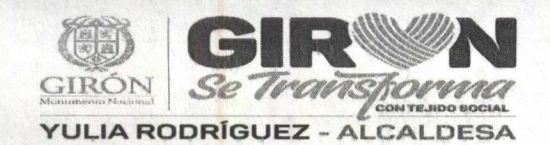

| CIRCULAR | Código: GD-F.02 | Pág. 4 de 7 | Versión: 01 | SECRETARIA DE EDUCACION |  |
|----------|-----------------|-------------|-------------|-------------------------|--|
|----------|-----------------|-------------|-------------|-------------------------|--|

- 11. De clic en el botón Aceptar
- 12. Luego de guardar le mostrara el siguiente mensaje, en el que informara que su solicitud fue registrada. De clic en el botón Aceptar

| sac2.gestionsecretariasdeeducacion.gov.co dice                                                                                                    | ton - This                                                                                              | W edi                                                                                               | M Notebook HP 14-a                                                                                                    | 1000                                                                                                   |                                                                                                    |
|----------------------------------------------------------------------------------------------------|----------------------------------------------------------------------------------------------------|----------------------------------------------------------------------------------------------------|----------------------------------------------------------------------------------------------------|----------------------------------------------------------------------------------------------------|----------------------------------------------------------------------------------------------------|
| Le solicitud de legalización fue creada con éxito.                                                                                                    | State of the second                                                                                     |                                                                                                    | And a second second second second                                                                                                    |                                                                                                    |                                                                                                    |
|                                                                                                    | and all a                                                                                               |                                                                                                    |                                                                                                    |                                                                                                    |                                                                                                    |
| The second states in the second states and second states and secon | 1                                                                                                    |                                                                                                    | CANCELLAR STREET, STREET, STREE |                                                                                                    | 1.000                                                                                                    |
|                                                                                                    | 1.2                                                                                                    |                                                                                                    |                                                                                                    |                                                                                                    |                                                                                                    |
|                                                                                                    | 4 sac2.gestionsecretariasdeediucacion.gov.co dice<br>La solicitui de legalización fue creada con éxito. | the2 gestionsecretariageneedjucacion gov.co dice te solicitud de legelizacion fue create con ésite. | the2 gestionsecretarisseeduicación gov.50 dice te solicitud de legelización fue create con solo.                                                                                                    | 4 se2 gestionsecretarialge educación gov.co dice<br>Le solicitur de legelezación fue create con exito. | Inter 2 gestionsecretariageneeliuserion govico dice<br>Le solicitud de legelización fue oreade con éxita |

13. El aplicativo SACv2, enviara una notificación al correo electrónico registrado anteriormente.

Espere un momento mientras se termina de ejecutar la radicación del trámite en la Secretaría de Educación.

| BINISTERIO DE EDUCACIÓN                         | an the second second conductor                                                                                                    |  |
|-------------------------------------------------|----------------------------------------------------------------------------------------------------|--|
| 💭 Hora Pasyments , 👪 Halasseveres 👋 Lapatitizan | $\phi$ -the approximate $\phi$ , the approximate $\phi$ , and the provided $\phi$ , the provided $\phi$ , the provided $\phi$ |  |
| inde x S Salder ingilization x                  |                                                                                                    |  |
|                                                 |                                                                                                    |  |
|                                                 |                                                                                                    |  |
|                                                 |                                                                                                    |  |
|                                                 |                                                                                                    |  |
|                                                 |                                                                                                    |  |
|                                                 |                                                                                                    |  |
|                                                 |                                                                                                    |  |
|                                                 | L SAC                                                                                                    |  |
|                                                 |                                                                                                    |  |
|                                                 |                                                                                                    |  |
|                                                 |                                                                                                    |  |
|                                                 |                                                                                                    |  |

14. Al registrar el trámite se le generará la siguiente pantalla con información del número con el cual quedó registrada su solicitud y la fecha en la que se le dará respuesta.

Al correo registrado llegará una alerta informando el número de radicado con el cual quedo el trámite en la Secretaría de Educación, tenga en cuenta que una vez su solicitud cambie de estado a finalizado, usted será notificado mediante correo electrónico o podrá ingresar directamente con su usuario y contraseñan para verificar el estado de su solicitud.

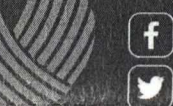

Alcaldía de Girón

| ULAR | Código: GD-F.02           | Pág. <sup>5</sup> de 7 | Versión: 01 S      | ECRETARIA DE EDUCACION                                       |
|------|---------------------------|------------------------|--------------------|--------------------------------------------------------------|
|      | CENSU DA LEGALZACIÓN - SE | балиса                 |                    |                                                              |
|      | B Rates and applements    |                        | Explorter •        | + Vorwer                                                     |
|      | SOLATTIO                  |                        |                    |                                                              |
|      | CRIEMOANO                 | EUAN LLANCS            | CORRED ELECTRONICO | and association and distant and com                          |
|      | RADICADO INGRESO          | ARN 2073LENDOD         | RAERCAERO SALIDA   |                                                              |
|      | MVEL DE EDUCACIÓN         | BIACHILLER             | TIPO DE BACHELLER  | TEONICO                                                      |
|      | NONBRE INSTITUCIÓN        | COLEGIO RICAURTE       | TIPO DE COLEGIO    | COLEGIO PÚBLICO                                              |
|      | ESTADO LEGALIZACIÓN       | ABIERTO                | EJE TEMÁTICO       | LEGALIZACIÓN DE DIDCUMENTOS<br>PARA ESFLICIAR EN EL OCTERIOR |
|      | FECHA DE CREACIÓN         | 01/02/2023             | PECHA VENCIMENTO   |                                                              |
|      | FECHA DE CIERRE           |                        |                    |                                                              |
|      |                           |                        |                    |                                                              |
|      | TIPO DE DOCUMENTO         | CERTRICADO D           | DE ESTRUDIO        |                                                              |
|      | PDE                       | <b>B</b> cartal and    |                    |                                                              |
|      | SOPORTE PAGO              | Estos at               |                    |                                                              |

15. Para consultar el estado de su legalización en el aplicativo siga estos pasos:

Ingrese al módulo de Legalizaciones y de clic en la opción Legalizaciones radicadas

|       |                            | nder (19 Annandersen San - Schlenderlan) - Schleder - 🕤 Baneder Bann                                                                                                    |                                                   |  |
|-------|----------------------------|----------------------------------------------------------------------------------------------------|---------------------------------------------------|--|
| 403 X | Tarlester transmission     |                                                                                                    |                                                   |  |
|       | AGREGANDA - R              | ATTO .                                                                                                    |                                                   |  |
|       |                            | A DESCRIPTION OF A DESCRIPTION OF A DESC |                                                   |  |
|       |                            | 3                                                                                                    | 4 volver                                          |  |
|       |                            |                                                                                                    |                                                   |  |
|       | CIUDADANG *                | CARMEN ROSA MEDINA LOZANO                                                                                                    |                                                   |  |
|       | TIPO DE<br>REQUERINSENTO * | - SELECCIONE -                                                                                                    |                                                   |  |
|       | ASUNTO *                   |                                                                                                    |                                                   |  |
|       | CONTENIDO -                |                                                                                                    |                                                   |  |
|       | contractor                 |                                                                                                    |                                                   |  |
|       |                            |                                                                                                    |                                                   |  |
|       |                            |                                                                                                    |                                                   |  |
|       |                            |                                                                                                    | 4                                                 |  |
|       | NOTA                       | Una vez agregue los documentos que deses radicer con el requerimiento, es necesario dar cli<br>correctamente.                                                                                                    | c en el botón "iniciar Carga" para que sa carguen |  |
|       | DOCUMENTOS                 | Agreger elonius Inclar cerge                                                                                                    |                                                   |  |
|       |                            | Contraction of the second second second second second second second second second second second second second s                                                                                                    |                                                   |  |

Luego de ingresar le mostrará una interfaz, en que se encontrará con la siguiente información en cada uno de los estados en los que se encuentra la legalización:

- Abierto: La solicitud fue registrada en la Secretaría de Educación.
- Asignado: La Legalización se encuentra asignada en la dependencia y funcionario encargado de validar el trámite.
- Tramite: El documento se encuentra en verificación de la Legalización.
- Rechazado: La Legalización fue rechazada y deberá verificar el comentario por el cual fue rechazado para nuevamente radicar.

f 🖸 Alcaldía de Girón

🚺 🞯 🛛 🖉 🖉

Alcaldía de Girón / Nit 890.204.802-6

Carrera 25 N° 30 32 Parque Principal Girón - Centro PBX 646 30 30 / www.giron-santander.gov.com

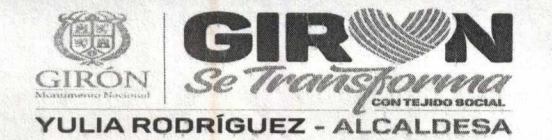

| CIRCULAR | Código: GD-F.02 | Pág. <sup>6</sup> de 7 | Versión: 01                                                                                                    | SECRETARIA DE EDUCACION |
|----------|-----------------|------------------------|----------------------------------------------------------------------------------------------------|-------------------------|
|          |                 |                        | Construction of the second second second second second second second second second second second second second |                         |

- Para Aprobación: El documento se encuentra para firma del funcionario autorizado por el Ministerio de Relaciones Exteriores.
- Aprobado: La legalización se encuentra finalizada y aprobada donde ya podrá descargar el documento para continuar con el trámite en Cancillería.

| E. Comment |        |                         |                |        |                              |                    |                               |                   |                 |                      |
|------------|--------|-------------------------|----------------|--------|------------------------------|--------------------|-------------------------------|-------------------|-----------------|----------------------|
| Consider   | eo más |                         |                |        |                              | 🙏 Exportar +       |                               |                   |                 |                      |
| ⊯ EST      | ADO    | LEGALIZACION -> ABIERTO | ,              |        |                              |                    |                               |                   |                 |                      |
|            | PDF    | RADICADO INGRESO        | FECHA CREACIÓN | Folios | CIUDADANO                    | TIPO COLEGIO       | NOMBRE                        | TIPO DE DOCUMENTO | RADICADO SALIDA | ESTANGLECALIZACIÓN   |
| •          |        | ARA20221.R0000032       | 28/07/2022     | 1      | CARMEN ROSA MEDINA<br>LOZANO | COLEGIO<br>PÚBLICO | COLEGIO DIDCESANO<br>RICAURTE | DIPLOMA           |                 |                      |
|            |        |                         |                |        |                              |                    |                               |                   |                 |                      |
| ESTAD      | DLEG   | ALIZACIÓN => RECHAZAD   | 0              |        |                              |                    |                               |                   | Ser Level       |                      |
| POF        |        | RADICADO INGRESO        | FECHA CREACIÓN | FOLIOS | CIUDADANO                    | TIPO COLEGIO       | HOMBRE                        | TIPO DE DOCUMENTO | RADICADO SALIDI | - ESTADO LEGALLACIÓN |
| t,         | 1      | ARA2022LR000018         | 18/07/2022     | 1      | CARMEN ROSA MEDINA<br>LOZANO | INSTITUCIÓN        | IECAU                         | CIFLOMA           |                 |                      |
| ESTAD      | D LEG  | ALIZACIÓN -> PARA APRO  | DBACIÓN        |        |                              |                    |                               |                   | E. Presser      |                      |
| PDF        | ,      | RADICADO INGRESO +      | FECHA CREACIÓN | FOLIOS | CIUDADANO                    | TIPO COLEGIO       | NOMBRE                        | TIPO DE DOCUMENTO | RADICADO SALID  | ESTADO CEGALIZACIÓN  |
|            |        | ARA2022LR000005         | 01/06/2022     | 1      | CARMEN ROSA MEDINA<br>LOZANO | COLEGIO<br>PÚBLICO | LE POPAYAN                    | DIPLOMA           |                 | New Party Chief      |
|            |        | 1                       |                |        |                              |                    |                               |                   |                 |                      |

Al ingresar al número de radicado podrá verificar el estado y la información registrada en el aplicativo SACv2

| Radicer otra legalización      |                          |                         | Exportar *                                  |                                             | + Volve          |
|--------------------------------|--------------------------|-------------------------|---------------------------------------------|---------------------------------------------|------------------|
| SOLICITUD                      |                          |                         |                                             |                                             |                  |
| CRIDADANO                      | GAEPIELA RC              | ORIGUEZ                 | CORREO ELECTRONICO                          | indriguezm@mineducacion.gov/                | 05               |
| RADICADO INGRESO               | CP12023LR                | 000004                  | RADICADO SALIDA                             | CP12023LE000005                             |                  |
| NIVEL DE EDUCACIÓN             | BASICA FRIM              | AFIA                    | TIPO DE BACHILLER                           | ACADEMICO                                   |                  |
| NOMBRE INSTITUCIÓN             | COLEGIO DIO              | CESANO RICAURTE         | TIPO DE COLEGIO                             | COLEGIO PRIVADO                             |                  |
| ESTADO LEGALIZACIÓN            | APROBADO                 |                         | EIE TEMÁTICO                                | LEGALIZACIÓN DE DOCUMENTI<br>EN EL EXTERIOR | OS PARA ESTUDIAR |
| FECHA <mark>DE</mark> CREACIÓN | 19/02/2023               |                         | FECHA: VENCIMIENTO                          | 06/03/2023                                  |                  |
| FECHA DE CIERRE                | CHA DE CIERRE 13/02/2023 |                         |                                             |                                             |                  |
|                                |                          |                         |                                             |                                             |                  |
| TIPO DE DOCUMENTO              | CIPL                     | OMA DE GRADO            |                                             |                                             |                  |
| POF                            | 1 <u>0</u>               | ERT_CP12023LR000004.pdf |                                             |                                             |                  |
| SCPORTE PAGO                   | 80 <u>P</u>              | ngo PNG                 |                                             |                                             |                  |
| NOVEDADES                      |                          |                         |                                             |                                             |                  |
|                                |                          | disease 1               |                                             |                                             |                  |
|                                | FECHA CREACION           | ESTADO LEGALIZACIÓN     | COMENTARIO                                  | USUARIO NOVEDAD                             |                  |
|                                | 13/02/2023 12:10:41      | ASIGNADO                | Solicitud de legalización asignada a ivorme | avente                                      |                  |
|                                | 13/02/2023 14:58:35      | EN TRÁMITE              | para gestioner                              | ivonne                                      |                  |
|                                | 13/02/2023 14 58 59      | PARA APROBACIÓN         | tik                                         | bronne                                      |                  |
|                                | 108000001010.01.01       | 8885083A923             |                                             |                                             |                  |

Alcaldía de Girón

@AlcaldiaGiron

f) 🗩

**y**)(0)

## Alcaldía de Girón / Nit 890.204.802-6

Carrera 25 N° 30 32 Parque Principal Girón - Centro PBX 646 30 30 / www.giron-santander.gov.com

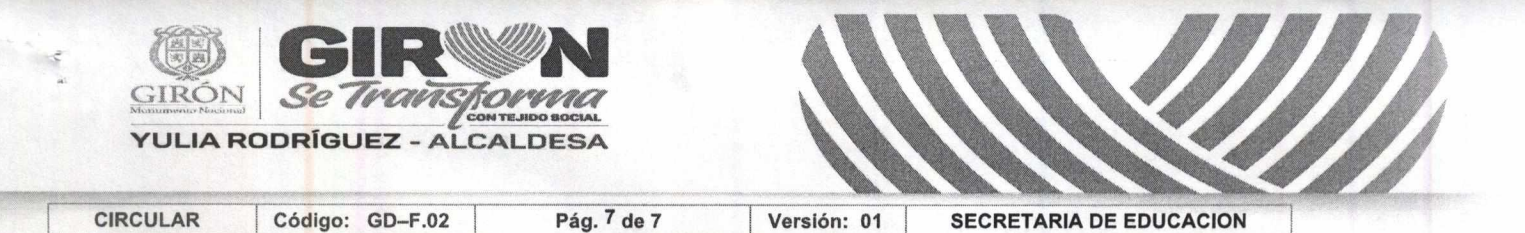

Al descargar el pdf le mostrara el certificado generado por la Secretaría de Educación, en el que encontrara en la primera página el documento a legalizar enviado por usted y en la segunda página el certificado firmado por el funcionario autorizado en la Secretaría de Educación el radicado de salida y el código QR además del código de verificación con el cual se puede verificar la autenticidad de este documento

Una vez generada la certificación electrónica con firma autógrafa mecánica, la cual contiene en adjunto el documento base de estudio, el ciudadano deberá ingresar en el sitio web del Ministerio de Relaciones Exteriores

https://tramites.cancilleria.gov.co/apostillalegalizacion/solicitud/inicio.as px

opción "Documentos digitalizados" - "Otros documentos", donde deberá cargar en un solo archivo PDF el documento de estudio con la certificación expedida por la Secretaría de Educación respectiva.

Nota: Es preciso tener en cuenta que solo se expide una Apostilla o una Legalización por documento.

Finalmente, con el fin de solucionar las inquietudes presentadas por el cambio en el trámite, usted puede acercarse a la Oficina de Atención al Ciudadano de la Secretaría de Educación de Girón, en el horario de 8 a 11: 45 a.m. y 2:00 a 5:45 p.m. con el fin de apoyarle y resolver sus dudas.

Cordial ente, AUGUSTO **APONTE MANRIQUE** GERN o de Educación Municipal Secreta

Proyecto: Pada Alexandra Arenas Supelano-Profesional Universitario Atención al Ciudadano

Alcaldía de Girón / Nit 890.204.802-6 Carrera 25 N° 30 32 Parque Principal Girón - Centro PBX 646 30 30 / www.giron-santander.gov.com

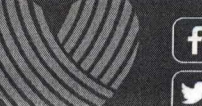

O'

Alcaldía de Girón @AlcaldiaGiron